## Guide to signing up for annual OLLI membership.

- New to OLLI?
- Want to join us and take our classes?
- Please register as a new member, here are the steps:
- 1. We need your name and contact information first.
  - a. Go to the OLLI Registration **Sign-Up** page at:

https://www.enrole.com/usmmaine/jsp/addAttendee.jsp?source=register

b. Fill in the online form.

|                                                                                                    | RSITY OF<br>HERN MAINE                                                         |                              | Cart (0)                  |
|----------------------------------------------------------------------------------------------------|--------------------------------------------------------------------------------|------------------------------|---------------------------|
| Ноте                                                                                                  | v-members-must-<br>Sign Up f                                                   | fill-out-the-<br>orm         | Search Courses by Keyword |
| Home                                                                                                  | Sign Lin                                                                       |                              |                           |
| Search by Instructor<br>Search by Calendar<br>Back To OLLI Website                                    | Please provide the following personal in<br>Items marked with a * are required | nformation                   | Provido                   |
| Shopping Cart<br>Sign In                                                                              | Email Address *<br>Re-type Email Address *<br>First Name *                     | email@example.com            | your                      |
| <ul> <li>&gt; Osher Lifelong Learning<br/>Institute</li> <li>&gt; Professional Development</li> </ul> | Last Name *<br>Address *                                                       |                              | personal<br>information   |
| Programs<br>> USM Department Approved<br>CEU Courses                                                  | City *<br>State/Province *                                                     | Maine                        | ~                         |
|                                                                                                    | Zip/Postal Code *<br>Country *<br>Preferred Phone Number                       | United States                | v                         |
|                                                                                                    | Are you a USM Alumni? *<br>Password *                                          | choose option ~              |                           |
|                                                                                                    | Re-enterFassword * Security Question * Security Answer *                       | choose option                | ~                         |
|                                                                                                    | Re-enterSecurity Answer * Please provide your company informati                | on below or check "No Compar | <b>v</b><br>ıy":          |

c. Don't forget to hit the yellow "Submit" button at the end of the form!

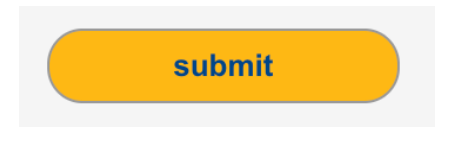

- 2. Your name is added to the OLLI Attendee List!
- 3. Now, you can pay your OLLI membership fee of \$25.
- 4. To do this please click on the black "Continue Shopping" button.

|                                         | UNIVERSITY OF<br>SOUTHERN MAINE         | Hello, Princess Lein Engest |   |
|-----------------------------------------|-----------------------------------------|-----------------------------|---|
|                                         |                                         |                             |   |
| Home                                    |                                         |                             | q |
| Home                                    | Attendee List                           | You will now see your name  |   |
| Search by Instructor                    | ·····                                   | fou million see your nume   |   |
| Search by Calendar                      | Princess Leia (i @gmail.com)            | in two places.              |   |
| Back To OLLI Website                    |                                         | •                           |   |
| Back To PDP Website                     | Shopping Cart                           |                             |   |
| Shopping Cart                           | Shopping out                            |                             |   |
| Order History                           | You have no items in your shopping cart | io pay your                 |   |
| My Profile                              |                                         | OLLI membership fee         |   |
| Logout                                  | Continue Shopping Add Attendee          |                             |   |
|                                         |                                         | please click on "Continue   |   |
| Soher Lifelong Learning Institute       |                                         | - Shopping"                 |   |
| > Professional Development Programs     |                                         | Shopping                    |   |
| USM Department Approved CEU     Courses |                                         |                             |   |

5. This will bring you to the OLLI registration home page.

|                                                                                                    | UNIVERSITY OF<br>SOUTHERN MAINE<br>PORTLANG - GOMMA - LEWISTOR - GUILAN<br>SOUTLANG - GOMMA - LEWISTOR - GUILAN | password Sign In                                                                                                    | ) Cart (0)                                                                   |
|----------------------------------------------------------------------------------------------------|----------------------------------------------------------------------------------------------------|----------------------------------------------------------------------------------------------------|------------------------------------------------------------------------------|
| Home >> Osher Lifelong Learning In<br>Home<br>Search by Instructor                                                                                                    | Illute<br>Look for                                                                                              |                                                                                                    | Search Courses by Keyword                                                    |
| Search by Calendar<br>Back To OLLI Website<br>Back To PDP Website<br>Shopping Cart<br>Sign In/Create New Profile<br>Caber Lifelong Learning Institute<br>Annual Membership | Osher Lifelong<br>Learning Institute<br>in left side menu                                                       | OSHER<br>LIFELONG<br>LEARNING<br>INSTITUTE                                                                                | )                                                                            |
| Courses<br>Parking<br>SAGE<br>Special Events                                                                                                    | Welcome                                                                                                    | e to the OLLI at USM Regis                                                                                                | tration System                                                               |
| Special Interest Groups<br>Trips and Travel<br>> Professional Development Programs<br>> USM Department Approved CEU<br>Courses                                             | Click the little ye<br>Or, enter your email and passwo                                                          | Returning Customers<br>low "Sign in" button in the blue banr<br>rd in the Returning Customer box be<br>Brand New to OLLI? | S<br>ner at the top of the page.<br>Iow and click the gray "SIGN IN" button. |

Note that two other USM departments also use the registration system for their classes.

- 6. You want to locate the **Osher Lifelong Learning Institute** button.
- 7. Use the left-hand menu bar with grey buttons to find your way around run your mouse pointer over the buttons, they will turn yellow (and be easier to read!)

8. Click the **Osher Lifelong Learning Institute** tab to see the dropdown menu. (Remember to run your mouse over the list to turn the tabs yellow!)

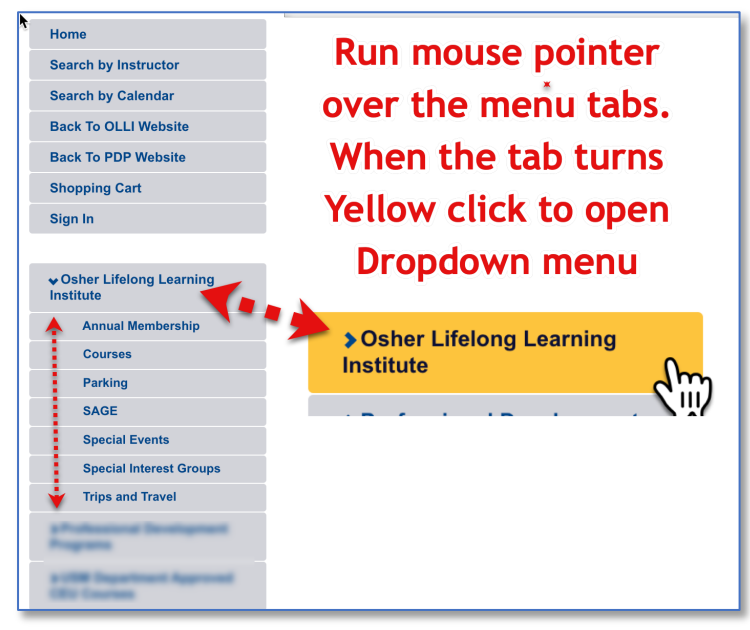

- 9. Select "Annual Membership" from the Osher Lifelong Learning Institute *dropdown* menu. Click to open the tab.
- 10. Next, locate the OLLI Membership panel on the Annual Membership page and click on the small blue date.

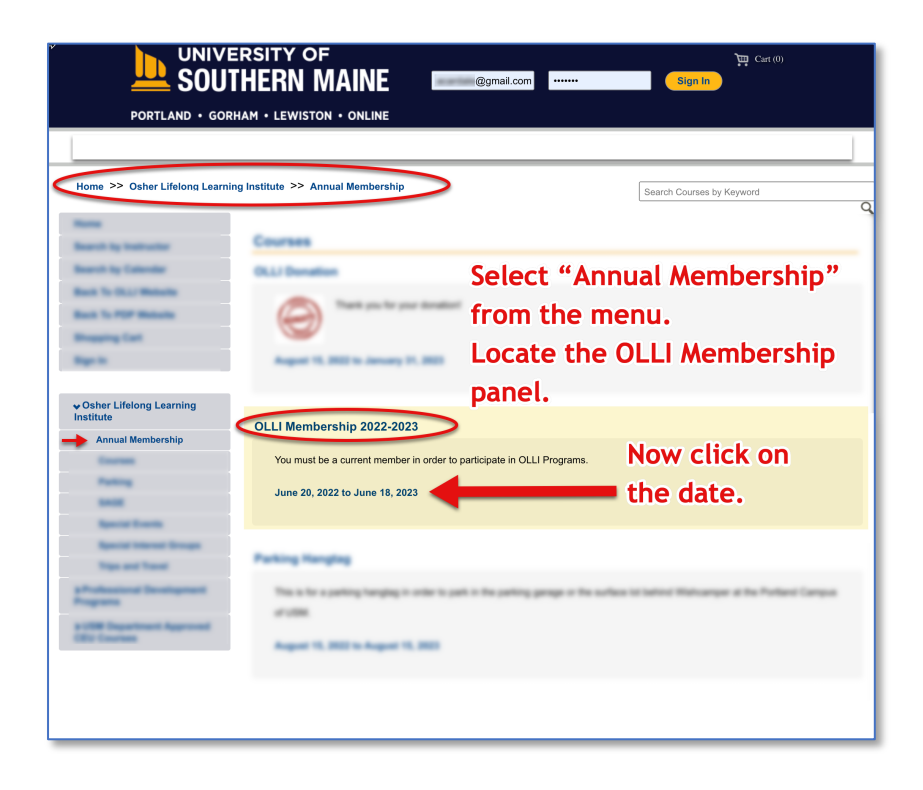

11. Next, you can use the yellow "Add to Cart" button to put the OLLI membership fee in your shopping cart.

| Home >> Osher Lifelong Learnir                                                                                                    | ng Institute >> Annual I                           | Membership                                                                                                    | Se                                                              | arch Courses by Keyword                                       |
|----------------------------------------------------------------------------------------------------|----------------------------------------------------|----------------------------------------------------------------------------------------------------|-----------------------------------------------------------------|---------------------------------------------------------------|
| Home<br>Search by Instructor<br>Search by Calendar<br>Back To OLLI Website<br>Back To PDP Website<br>Shopping Cart<br>Sign In                                                                                                    | Course Detail:<br>You must be a cu<br>Session Deta | : O_OLLIMEM2023 - OLLI Me<br>irrent member in order to participate in OLLI<br>iI: OPOLLIMEM2023 (1983 so             | embership 2022-2<br>Programs. Membership n<br>eats (66%) remail | 2023<br>Ins from July 1st through June 30th.                  |
| vOsher Lifelong Learning<br>Institute     Annual Membership     Courses     Parking     SAGE     Special Events     Special Events     Special Interest Groups     Trips and Travel     > Professional Development     Programs     SUSM Department Approved     CEU Courses | Schedule:<br>Times:<br>Price:<br>Add to Cart       | Every day, starting on 06/20/22 and er<br>12:01am - 11:59pm<br>View Full Schedule   • /<br>OLLI Membership : \$25.00 | nding on 06/18/23<br>Add to my Calendar                         | Add the \$25<br>Membership<br>fee to your<br>shopping<br>cart |

## Important note!

- a. You must be a current member to participate in OLLI Programs.
- b. Memberships run from July 1<sup>st</sup> through to June 30<sup>th</sup>.

| *                              |           |            | Search Courses by Keywor | d Q        |
|--------------------------------|-----------|------------|--------------------------|------------|
| Attendee List                  |           |            |                          |            |
| Princess Leia ( /@gmail.com)   |           |            |                          | 0          |
| Membership                     | will app  | ear in yoı | ur shopping b            | oasket     |
| Shopping Cart                  |           | -          |                          |            |
|                                | Unit Cost | Discount   | Total Price              |            |
| OLLI Membership 2022-2023      |           |            |                          |            |
| 06/20/22 - 06/18/23,           |           | \$25.00    | \$0.00                   | \$25.00    |
| Princess Leia ×                |           |            |                          |            |
|                                |           |            |                          |            |
| Click Continue                 | Shoppin   | g Or hit " | 'Checkout" _             | \$25.00    |
|                                |           |            |                          | Promo Code |
|                                | Charlent  |            |                          |            |
| Continue Shopping Add Attendee | Checkout  |            |                          |            |
|                                |           |            |                          |            |

- 12. You will see the membership fee has been added to your cart.
- 13. You can now go to Checkout. (Use the yellow Checkout button.)
- 14. Or, use the black "Continue Shopping" button to look for a class and Checkout later.
- 15. Want to add a class to your shopping cart?
  - a. Click on the Courses tab in the left menu bar.

- b. Now scroll through the OLLI courses.
- c. Click on the date below a course for more details and the "Add to Cart" button

|                                        | PORTLAND • GORHAM • LEWISTON • ONLINE                                                                                                    |
|----------------------------------------|----------------------------------------------------------------------------------------------------|
|                                        |                                                                                                    |
| Home >> Osher Lifelong Learning Ins    | stitute >> Courses by Keyward                                                                                                    |
| lome                                   | Courses                                                                                                    |
| earch by Instructor                    | HYBRID - IN-PERSON - Shakespeare's Henry V. Broadway's Hamilton, and the Uses of History                                                                                                    |
| search by Calendar                     |                                                                                                    |
| Back To OLLI Website                   | This hybrid class will meet IN-PERSON. If Shakespeare wrote shows today, what would they look and sound like? What psychological, social, and                                                                                                    |
| Back To PDP Website                    | political issues would he evoke? Would he still appeal to all ages, social classes, and educational levels, while transmuting intellectual brio into wild                                                                                                    |
| Shopping Cart                          | commercial success?                                                                                                    |
| Order History                          | September 16, 2022 to November 4, 2022, Wishcamper Center, Room 211                                                                                                    |
| My Profile                             | the class for more                                                                                                    |
| ogout                                  | the class for more                                                                                                    |
|                                        | HYBRID - Journey from Climate Doom to Active Hope information                                                                                                    |
| Osher Lifelong Learning Institute      |                                                                                                    |
| Annual Membership                      | when you mink about climate change and environmental degradation, ob you experience realings or saturess, helplessness, or anger 2 bo you want to<br>leave these panelise thrunche and feelings behind and take a thruncht-wowking journey to "active hone?" |
| Courses                                | Rare avae negaure avagna and realing centre and and a weagne poroning journey to acare nope i                                                                                                    |
| Parking                                | September 16, 2022 to November 4, 2022, Wishcamper Center                                                                                                    |
| SAGE                                   |                                                                                                    |
| Special Events                         |                                                                                                    |
| Special Interest Groups                | HYBRID - REMOTE - Shakespeare's Henry V, Broadway's Hamilton, and the Uses of History                                                                                                    |
| Trips and Travel                       |                                                                                                    |
| Professional Development Programs      | This hybrid dates will there were 2 Mould be officianted to all ages posicil elegess and educational levels while transmuting intellectual wild                                                                                                    |
| USM Department Approved CEU<br>Courses | panava issues wourd ine evone i wound ne sen appear to an ages, soura classes, and educational levels, while transmuting intellectual ono mo wild<br>commercial success?                                                                                     |
|                                        |                                                                                                    |

d. You will now see course descriptions, dates, times, fees, and the instructor names.

| ourse Detail: C                                                                                                    | D_CLIMHOPE - HYBRID - Journey from Climate E                                                                                                    | Doom to Active Hope                                                                                                    |
|----------------------------------------------------------------------------------------------------|----------------------------------------------------------------------------------------------------|----------------------------------------------------------------------------------------------------|
| When you think abd<br>leave these negative<br>explore the ideas of<br>Discussion with clas<br>of future generation<br>via Zoom.<br><u>Course Pre-requisité</u><br>(required) <b>OLLI Mer</b> | ut climate change and environmental degradation, do you experience feall<br>thoughts and feelings behind and take a thought-provoking journey to "act<br>scientifis, social scientifis, and philosophern who have shown us how we<br>smattes will consider this question: How can become more active-and hop<br>9? Repeat course - format will include in-person lectures and discussions, w<br>88<br>mbernhip 2022-2023 | ge of ladness, helpfessmess, or anger? Do you want to<br>the hope?" In this discussion oriented class, you will<br>could create a more hopeful story for ourselves.<br>elul-in protecting the Earth and ensuring the well-being<br>with the exception of the last two classes; these will be<br>Course Description |
| Session Detail:                                                                                                    | OPF22_C_HY_CLIMHOPE (3 seats (25%) remain<br>Every week on Friday, starting on 09/16/22 and ending on 11/04/22                                                                                                    | ning)                                                                                                    |
| Times:                                                                                                    | 12:45pm - 02:45pm                                                                                                    | Course dates                                                                                                    |
| Price:                                                                                                    | View Full Schedule   Add to my Calendar<br>OLLI Course : \$50.00                                                                                                    | times and ree                                                                                                    |
|                                                                                                    |                                                                                                    |                                                                                                    |
| istructors                                                                                                    |                                                                                                    |                                                                                                    |
| Name                                                                                                    | Additional Resources                                                                                                    | Instructor name                                                                                                    |
| Name<br>Thomas White                                                                                                    | Additional Resources                                                                                                    | Instructor name                                                                                                    |
| Name<br>Thomas White                                                                                                    | Additional Resources                                                                                                    | Instructor name                                                                                                    |
| Name<br>Thomas White<br>acility Detail<br>Wishcamper Cei<br>44 Bedford St.                                                                                                    | Additional Resources                                                                                                    | Instructor name                                                                                                    |
| Name<br>Thomas White<br>acility Detail<br>Wishcamper Cet<br>44 Bedford St.<br>Portland, ME 0410                                                                                              | Additional Resources                                                                                                    | Instructor name<br>Add to cart buttor                                                                                                    |

- 16. Add the course to your shopping cart with the yellow button.
- 17. You will now see your annual membership fee and course fee in your shopping cart.

18. You can add more classes (use the black Continue Shopping button) or go to Checkout (yellow Checkout button) and pay with a credit card.

|                                                           |           |              | 1          |
|-----------------------------------------------------------|-----------|--------------|------------|
|                                                           |           |              |            |
| uttendee List                                             |           |              |            |
| Princess Leia (                                           |           |              | 8          |
| hopping Cart                                              |           |              |            |
| Unit Co                                                   | ost Disco | unt Total I  | Price      |
| OLLI Membership 2022-2023                                 |           |              |            |
| 06/20/22 - 06/18/23,<br>Princess Leia X                   | \$25.00   | \$0.00       | \$25.00 😢  |
| HYBRID - Journey from Climate Doom to Active Hope         |           |              |            |
| 09/16/22 - 11/04/22, Wishcamper Center<br>Princess Leia x | \$50.00   | \$0.00       | \$50.00 🙁  |
|                                                           |           | Grand Total: | \$75.00    |
|                                                           |           |              | Promo Code |
| Continue Shapping Add Attandes Chaskaut                   |           |              |            |
| Continue Shopping Add Attendee Checkour                   |           |              |            |

TIPS

- 1. Review the OLLI Course Catalog and write down your top choices for classes before you use the registration page.
- 2. If you need help registering or paying with your credit card, please contact the OLLI office at 207-780-4406